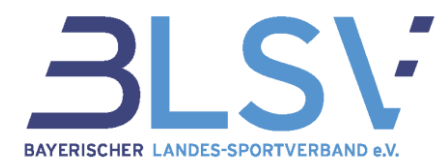

## Die Bestandserhebung 2025 mit verein360

Im Januar 2025 ist es wieder so weit – für unsere bayerischen Sportvereine steht die jährliche Bestandserhebung auf dem Programm. Dabei werden die Mitglieder aller BLSV-Vereine erfasst und die aktualisierten Vereins- und Mitgliederdaten an den BLSV übermittelt. Um unseren Vereinen die Abgabe so einfach wie möglich zu machen, zeigen wir hier, wie dabei vorgegangen werden kann und welche Schritte dabei beachtet werden sollten.

Tipp! Wurden die Vereins- und Mitgliederdaten unterjährig regelmäßig gepflegt und sind diese somit aktuell, besteht mit verein360 die Möglichkeit, direkt die finale Kontrolle und folglich die Abgabe der Bestandserhebung vorzunehmen (Schritt 4 im Leitfaden).

Sind noch Anpassungen im Bereich der Mitglieder oder der Vereinsstammdaten notwendig, so bitten wir darum, diese noch vor Abgabe der Bestandserhebung durchzuführen, um fehlerhafte Meldungen zu vermeiden.

## Inhaltsverzeichnis

| 1.   | Login                                                            | . 2 |
|------|------------------------------------------------------------------|-----|
| 2.   | Überprüfung und ggf. Aktualisierung der Mitglieder               | . 3 |
| 2.1. | Automatischer Datenabgleich (Excel-Import) – nur für verein360   | . 5 |
| 2.2. | Manueller Datenabgleich oder Bearbeitung bestehender Mitglieder  | . 9 |
| 2.3. | Überprüfung der Mitgliederstatistik                              | 11  |
| 3.   | Überprüfung und Aktualisierung der Vereinsdaten                  | 11  |
| 4.   | Finale Kontrolle der Daten und Abgabe der Bestandserhebung       | 14  |
| 5.   | Mitgliederstatistik und Antragsformular für die Vereinspauschale | 15  |

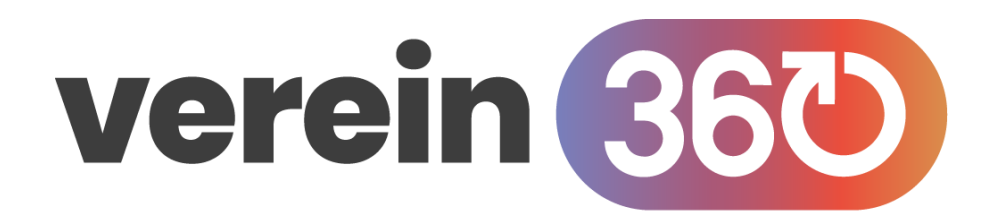

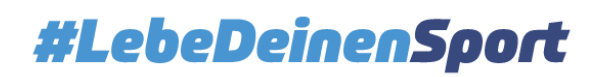

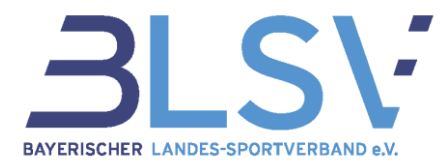

## 1. Login

Bitte mit den persönlichen Zugangsdaten (E-Mail-Adresse und Passwort) bei verein360 unter <u>https://manager.verein360.de</u> einloggen.

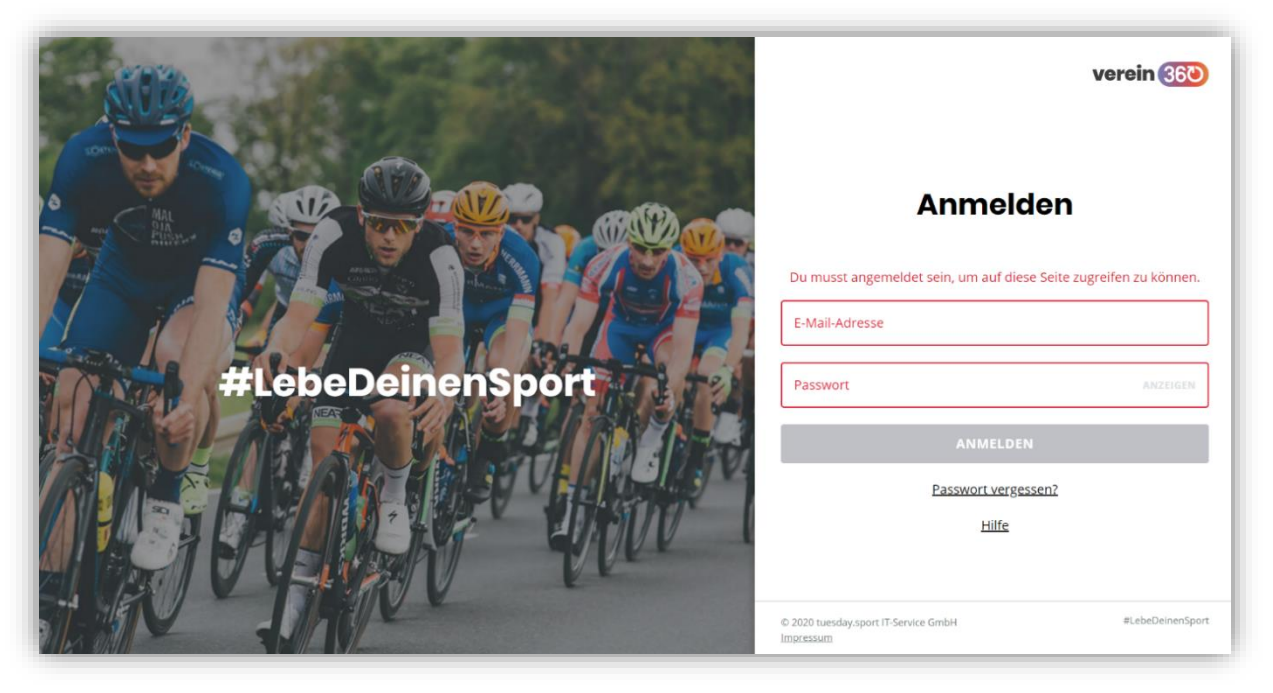

Ist das Passwort nicht mehr bekannt, kann über den Button "Passwort vergessen?" ein Link zur Neuerstellung des Passworts angefordert werden.

Nach dem Login erscheint die persönliche Startseite in verein360.

| TS TSV Muster Name geänder<br>Maxi Mustermann |                                                              | Mein Profil                                        | verein 360                                       |
|-----------------------------------------------|--------------------------------------------------------------|----------------------------------------------------|--------------------------------------------------|
| ⚠ Mein Profil                                 | Persönliche Daten<br>Maxi Mustermann<br>PROFILFOTO AUSWÄHLEN |                                                    | Persönliche Daten<br>Kontaktdaten<br>Adressdaten |
|                                               | Titel<br>Vorname*<br>Maxi                                    | Geschlecht*<br>Männlich<br>Nachname*<br>Mustermann |                                                  |
|                                               | Namenszusatz                                                 | Geburtstag*<br>01.01.2000                          |                                                  |
|                                               | Familienstand ~                                              |                                                    |                                                  |
| verein 360                                    |                                                              |                                                    | D HILFE                                          |

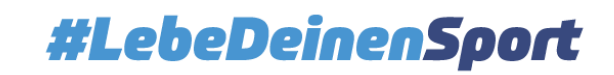

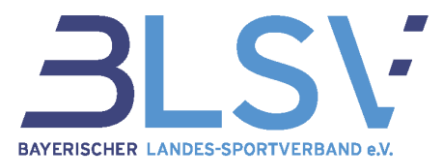

## 2. Überprüfung und ggf. Aktualisierung der Mitglieder

Wechsel hierzu zunächst vom Bereich der persönlichen Daten zur Vereinsansicht. Klicke dafür links oben auf den kleinen Pfeil (1) um das Menü zu öffnen und gehe im Anschluss auf Verein (2).

| TS TSV Muster Name geënder Austi Mustermann | (1)                  | Mein Profil                 | verein 360)<br>mitglied                          |
|---------------------------------------------|----------------------|-----------------------------|--------------------------------------------------|
| Aktuelle Ansicht                            | Persönliche Daten    |                             | Persönliche Daten<br>Kontaktdaten<br>Adressdaten |
| ← Organisation wechseln<br>음악 Mein Profil   | PROFILFOTO AUSWÄHLEN | ]                           |                                                  |
| C→ Abmelden                                 | Titel                | Geschlecht* ~<br>Männlich ~ |                                                  |
|                                             | Vorname*<br>Maxi     | Nachname*<br>Mustermann     |                                                  |
|                                             | Namenszusatz         | Geburtstag*<br>01.01.2000   |                                                  |
|                                             | Familienstand ~      |                             |                                                  |
| verein 36th                                 |                      |                             |                                                  |

Daraufhin öffnet sich die Vereinsansicht.

Um nun die Vereinsmitglieder zu verwalten, klicke zunächst auf "Mitglieder" (1) & "Mitgliederliste" (2). Beim BLSV sind <u>alle</u> Mitglieder des Vereins zu melden.

| Maxi Mustermann                                                                           | ~ 3 | pier       | icid                                      |                          |            |                |          |           |        |          |                       |                                                        |                                   |
|-------------------------------------------------------------------------------------------|-----|------------|-------------------------------------------|--------------------------|------------|----------------|----------|-----------|--------|----------|-----------------------|--------------------------------------------------------|-----------------------------------|
| <ul> <li>Spielfeld</li> <li>Mitglieder</li> <li>Verband</li> <li>Cum Hauptmenü</li> </ul> | Ş   | 1<br>Mitgl | tere dein Sp<br>ofessionalisiere<br>ieder | <b>bielfeld!</b><br>dein | Upload S   | Seepferdchen   |          | Dokumente | en und | Ø        | ARAG Sp<br>Alle Infor | ortversicherung<br>mationen finden,<br>FILTER + MITGLI | ED                                |
| Mitelieder<br>Mitgliederliste<br>Mitgliederstatistik                                      |     | 2          | er<br>ame                                 | Nachname                 | Geschlecht | Geburtsdatum 个 | E-Mail-A | dresse    | Ort    | Festnetz | Mobil                 | Sportabteilungen                                       | Sportarten                        |
|                                                                                           |     | •          | Nachmeldung                               | neues<br>Mitglied        | weiblich   | 30.11.2020     |          |           |        |          |                       | Kegeln                                                 | Kegeln                            |
|                                                                                           |     | •          | Sabine                                    | Gast                     | weiblich   | 05.05.2016     |          |           |        |          |                       | Aikido                                                 | Aikido                            |
|                                                                                           |     | •          | Hans                                      | Tester                   | weiblich   | 11.11.2015     |          |           |        |          |                       | Billard,<br>Gehörlose,<br>Handball                     | Billard,<br>Gehörlose<br>Handball |
|                                                                                           |     | •          | Michael                                   | Gutschein                | männlich   | 06.06.2015     |          |           |        |          |                       | Badminton                                              | Badminto                          |
|                                                                                           |     | •          | Florian                                   | Hoffmann                 | männlich   | 03.04.2015     |          |           |        |          |                       | Fußball,<br>Handball                                   | Fußball,<br>Handball              |
|                                                                                           |     | ٠          | Ver-eins                                  | Gutschein                | männlich   | 01.01.2015     |          |           |        |          |                       | Fechten, Golf                                          | Fechten, G                        |
|                                                                                           |     | ٠          | Dave                                      | Spizzle                  | weiblich   | 11.11.2014     |          |           |        |          |                       | Billard, Golf                                          | Billard, Go                       |
|                                                                                           |     | •          | Test                                      | Gutschein                | männlich   | 02.02.2014     |          |           |        |          |                       | Einrad                                                 | Einrad                            |
|                                                                                           |     | •          | Eintritts                                 | Datum                    | weiblich   | 23.09.2012     |          |           |        |          |                       | Dart, Handball,<br>Squash                              | Dart,<br>Handball,<br>Squash      |
|                                                                                           |     | ٠          | Anna                                      | Huber                    | weiblich   | 11.11.2002     |          |           |        |          |                       | Golf                                                   | Golf                              |
|                                                                                           | <   | ٠          | Nadja                                     | Fippeline                | weiblich   | 19.12.2001     |          |           |        |          |                       | Leichtathletik                                         | Leichtathl                        |

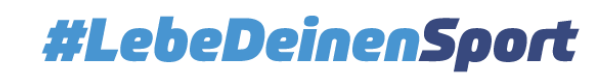

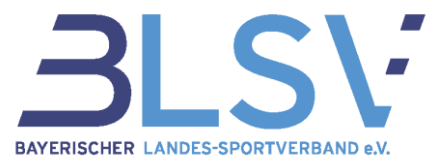

Im Rahmen der Mitgliederverwaltung stehen nun zwei Möglichkeiten zur Aktualisierung der Mitgliederdaten zur Verfügung.

| Variante 1:                                                                                                    | Variante 2:                                                                                                    |
|----------------------------------------------------------------------------------------------------|----------------------------------------------------------------------------------------------------|
| Automatischer Datenabgleich anhand des Uploads einer Excel-Liste mit den aktuellen Mit-gliederdaten.                                            | Manuelle Erfassung und Bearbeitung der vorhan-<br>denen Vereinsmitglieder in der BLSV-Datenbank<br>bzw. hinzufügen von neuen Vereinsmitgliedern. |
| Bitte beachte dabei, dass sich der Excel-Import<br>grundlegend unterscheidet, je nachdem ob ver-<br>ein360 oder verein360 Manager genutzt wird! |                                                                                                    |

Beachte bei der Zuordnung der Mitglieder folgendes:

- Jedes Vereinsmitglied ist den Fachverbänden zuzuordnen, deren Sportart es betreibt.
- Betreibt ein Vereinsmitglied mehrere Sportarten, so ist es allen entsprechenden Fachverbänden zuzuordnen.
- Vereinsmitglieder, die an sportartübergreifenden oder sportartungebundenen Sport- und Bewegungsangeboten teilnehmen (z.B. Kursmitglieder, Mitglieder vereinseigener Fitnessstudios, Ballsportgruppen, …) oder die im Verein nicht (mehr) sportlich aktiv sind, sind dem Fachverband zu melden:
  - a. dessen Sportart schwerpunktmäßig betrieben wird,
  - b. in der Sportart, in der sie Abteilungsmitglied sind,
  - c. zu dem sich das Mitglied zugehörig fühlt oder in dem sie früher aktiv waren.

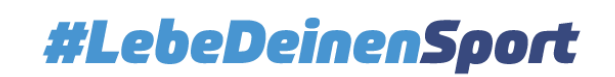

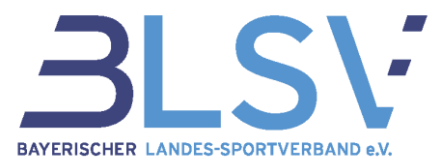

## 2.1. Automatischer Datenabgleich (Excel-Import) - nur für verein360

Den Datenabgleich mit Hilfe des Uploads einer Excel-Liste mit allen Mitgliederdaten empfehlen wir in der **Basisversion von verein360**.

**verein360 Manager** hingegen sollte als eigenständiges System zum Mitgliedermanagement des Vereins verwendet werden. Hier funktioniert der Excel-Import grundlegend anders.

Eine Beschreibung des Excel-Imports im verein360 Manager befindet sich im <u>Kurzleitfaden verein360</u> <u>Manager – Import und Export</u>.

Nachfolgend erläutern wir nun den automatischen Datenabgleich für die Basisversion verein360:

Klicke dazu auf die drei Punkte (1) rechts oben und im Anschluss auf "Daten importieren" (2).

| Zum Hauptmenü                                | Mitglieder |      |             |                   |              |                |                |          | () ···   | <b>)</b> 1 | MITGLIED               |              |
|----------------------------------------------|------------|------|-------------|-------------------|--------------|----------------|----------------|----------|----------|------------|------------------------|--------------|
| Itglieder                                    | Vorn       | ame  | Nachname 🕈  | Geschlecht        | Geburtsdatum | E-Mail-Adresse | Ort            | Festnetz | Aobil    | Sportab    | Sportarte              |              |
| litgliederliste<br>litgliederst 🗲 Zum Hauptm | enü        | Mitg | lieder      |                   |              |                |                |          |          | @          | <b>∇</b> FILTER +      | G            |
| Mitglieder                                   |            |      | Vorname     | Nachname 🕈        | Geschlecht   | Geburtsdatum   | E-Mail-Adresse | Ort      | Festnetz | Mobil      | Sportabteilunger       | <u> </u>     |
| Mitgliederliste                              |            | •    | Nachmeldung | neues<br>Mitglied | weiblich     | 30.11.2020     |                |          |          |            | Kegeln                 | Kege         |
| Mitgliederstat                               | istik      | •    | Asterix     | Obelix            | männlich     | 22.10.1989     |                | Bretagne |          |            | Fußball                | Fußt         |
|                                              |            | •    | Hans        | Obelreitr         | männlich     | 01.01.2001     |                |          |          |            | American<br>Football   | Ame<br>Foot  |
|                                              |            | •    | Pamela      | Reif              | weiblich     | 03.05.1992     |                |          |          |            | Cheerleading           | Chee         |
|                                              |            | •    | tom         | rienecker         | männlich     | 13.01.2013     |                |          |          |            | Basketball,<br>Fußball | Bask<br>Fußl |
|                                              |            | •    | Hans        | Schnier           | männlich     | 20.05.2020     |                |          |          |            | Basketball             | Bask         |
|                                              |            | •    | Dave        | Spizzle           | weiblich     | 11.11.2014     |                |          |          |            | Billard, Golf          | Billa        |
|                                              |            | •    | Max         | ⊤est              | männlich     | 13.03.2000     |                |          |          |            | Fußball                | Fuß          |
|                                              |            | •    | Theodor     | Test              | männlich     | 01.05.2001     |                |          |          |            | Ju-Jutsu               | Ju-Ju        |
|                                              |            | •    | Anna        | Tester            | weiblich     | 01.02.2001     |                |          |          |            | Volleyball             | Voll         |
|                                              |            | •    | Hans        | Tester            | weiblich     | 11.11.2001     |                |          |          |            | Billard                | Billa        |
|                                              |            | •    | Hans        | Tester            | weiblich     | 11.11.2015     |                |          |          |            | Handball               | Han          |
|                                              |            | •    | Hans        | Tester            | weiblich     | 11.11.2001     |                |          |          |            | Billard                | Billa        |
|                                              |            |      | Hans        | Tester            | weiblich     | 11.11.2001     |                |          |          |            | Billard                | Billa        |
|                                              |            | Y _  |             | ÷                 |              |                |                |          | 089 7745 |            | Billand D HI           | LFE          |

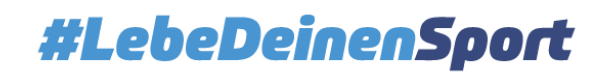

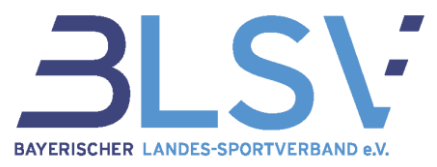

Daraufhin öffnet sich eine Übersichtsseite zum Thema "Datenimport".

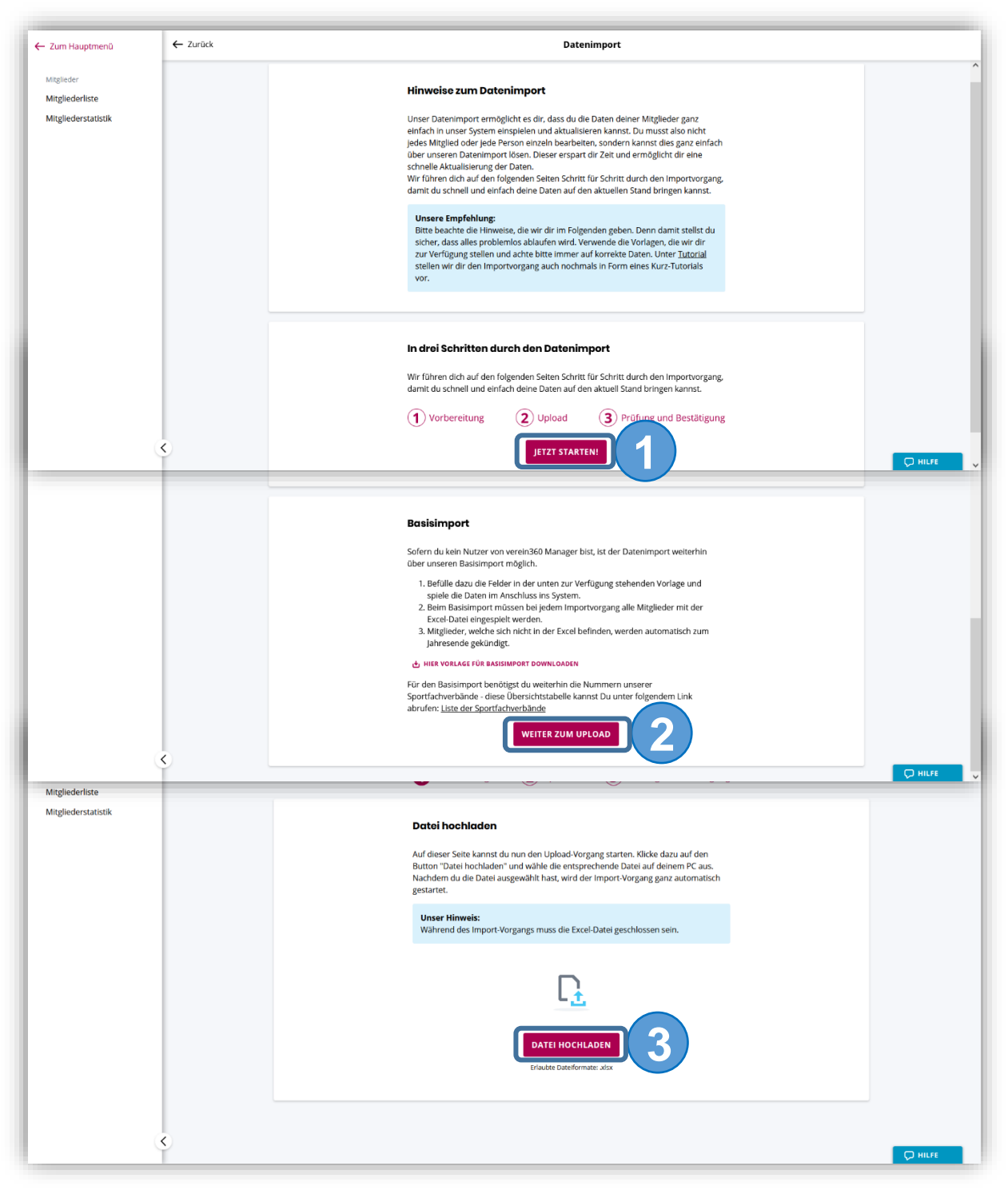

- (1) Klicke auf "Jetzt starten"
- (2) Gehe auf "Weiter zum Upload" (Basisimport nur mit Grundausstattung von verein360 möglich)
- (3) Mit Klick auf "Datei hochladen" kann die gewünschte Datei ausgewählt und diese entsprechend hochgeladen werden. Bitte beachte, dass das Excel-Format .xls nicht mehr unterstützt wird. Verwende bitte das .xlsx oder .ods Format.

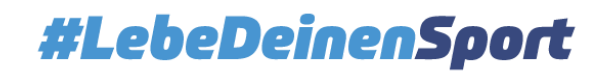

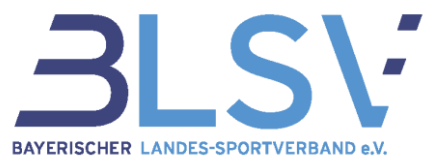

Damit der Upload und die Verarbeitung der Excel-Liste zum automatischen Datenabgleich einwandfrei funktioniert, müssen die Angaben wie in der folgenden Abbildung dargestellt werden:

|   | Α     | В      | С          | D            | E          | F            | G             |
|---|-------|--------|------------|--------------|------------|--------------|---------------|
| 1 | Titel | Name   | Vorname    | Namenszusatz | Geschlecht | Geburtsdatum | Spartennummer |
| 2 |       | Muster | Maximilian |              | m          | 10.04.1987   | 5             |
| 3 | Dr.   | Muster | Claudia    |              | w          | 18.05.1967   | 25            |
| 4 |       |        |            |              |            |              |               |

Die Excel-Liste muss dabei folgende Informationen der Vereinsmitglieder beinhalten:

- ggf. Titel
- Name
- Vorname
- ggf. Namenszusatz
- **Geschlecht** (m/w/d)
- Geburtsdatum (Format "tt.mm.jjjj")
- Spartennummer

#### → Bitte beachte, dass die Spalten Name, Vorname, Geschlecht, Geburtsdatum und Spartennummer Pflichtfelder sind. Die anderen Spalten sind optional auszufüllen.

#### Wichtige Hinweise:

Name und Vorname des Mitglieds sind entsprechend der Schreibweise im Personalausweis einzutragen (keine Abkürzungen, keine Spitznamen, keine Punkte und Kommas).

Mitglieder, die mehrere Sportarten im Verein ausüben, müssen in der Excel-Liste für jede Abteilungszugehörigkeit mit der jeweils zugehörigen Spartennummer ein weiteres Mal in einer eigenen Zeile (siehe Beispiel unten) angegeben werden. Die beiden Zeilen müssen nicht direkt untereinanderstehen.

| 1.4 | Α     | В      | С          | D            | E          | F            | G             |
|-----|-------|--------|------------|--------------|------------|--------------|---------------|
| 1   | Titel | Name   | Vorname    | Namenszusatz | Geschlecht | Geburtsdatum | Spartennummer |
| 2   |       | Muster | Maximilian |              | m          | 10.04.1987   | 5             |
| З   | Dr.   | Muster | Claudia    |              | W          | 18.05.1967   | 25            |
| 4   | Dr.   | Muster | Claudia    |              | w          | 18.05.1967   | 45            |
| 5   |       | Wahl   | Andrea     |              | W          | 25.12.1993   | 17            |
| 6   |       |        |            |              |            |              |               |
| 7   |       |        |            |              |            |              |               |

Wurde die Excel-Datei entsprechend den obenstehenden Hinweisen erstellt, speichere die Datei ab und lade sie dann über den Button "Datei hochladen" in verein360 hoch.

Hinweis: Während des Hochladens muss die Excel-Datei gespeichert und geschlossen sein.

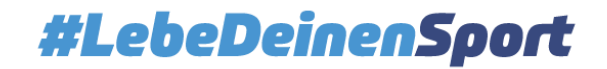

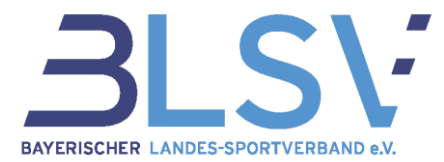

Nach erfolgreichem Upload zeigt das System die Veränderungen der Mitgliederdaten an.

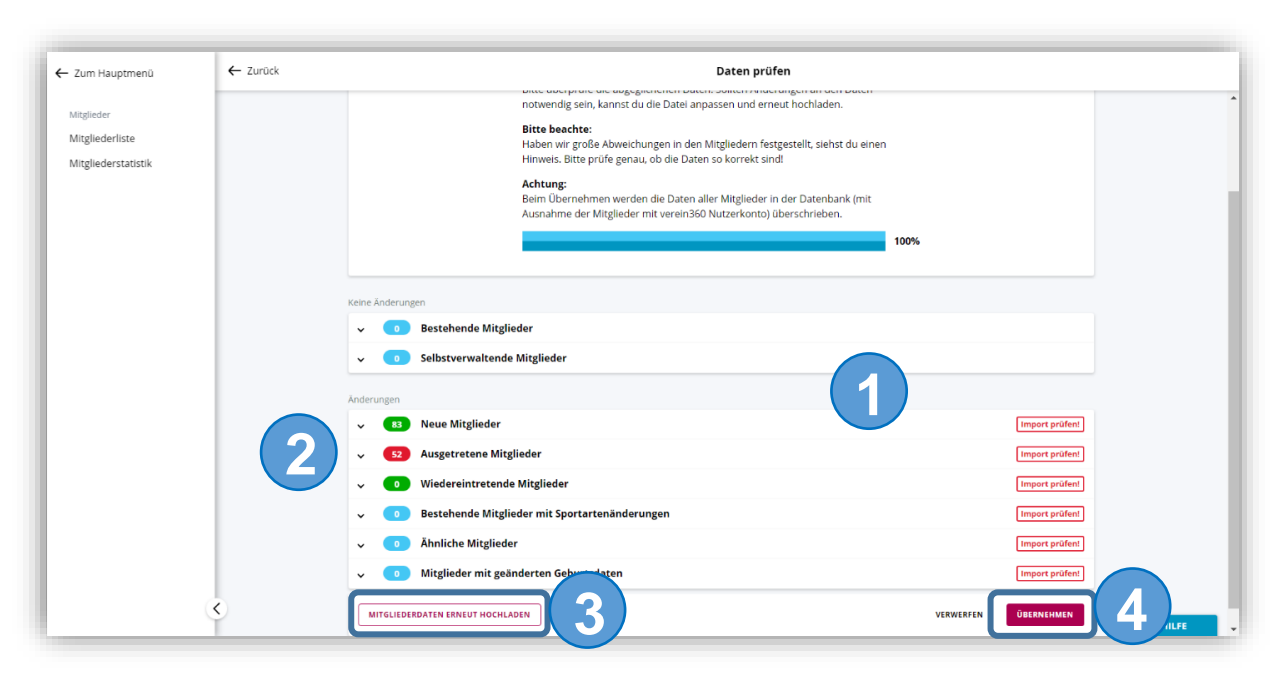

- (1) Die Übersicht zeigt die Unterschiede zwischen der BLSV-Datenbank und den Mitgliederdaten der aktuellen Excel-Liste an.
- (2) Hier können die einzelnen Menüpunkte zur Anzeige der entsprechenden Mitgliederdaten (Name, Geburtsdatum, Sportartenzuordnung) aufgeklappt werden.
- (3) Sind die Daten nicht korrekt, besteht die Möglichkeit eines erneuten Uploads mit einer korrigierten Excel-Datei.
- (4) Hier können die angezeigten Daten übernommen werden.

**Gibt es ein Problem mit dem Upload der Datei?** Gerne helfen wir dabei weiter! Bitte schicke uns zur Überprüfung die Datei zu (service@blsv.de).

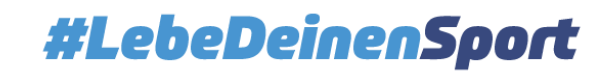

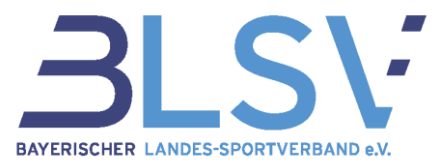

### 2.2. Manueller Datenabgleich oder Bearbeitung bestehender Mitglieder

Der manuelle Datenabgleich (ohne Excel-Import) bietet sich vor allem an, wenn nur wenige Änderungen in den Mitgliederdaten vorgenommen werden müssen oder die Mitgliederdaten unterjährig so gepflegt wurden, dass die Mitglieder bereits mit dem Austrittsdatum zum Jahresende versehen sind.

#### Der manuelle Datenabgleich ist in verein360 und in verein360 Manager identisch.

(1) Hier kann nach einem Mitglied gesucht werden.

| 🗲 Zum Hauptmenü     | Mitg  | lieder              |         |            |              |                |         | ) 🔽           | FILTER + M      | IITGLIED |
|---------------------|-------|---------------------|---------|------------|--------------|----------------|---------|---------------|-----------------|----------|
| Mitglieder          | 40 Mi | tglieder            |         |            |              |                |         |               |                 |          |
| Mitgliederstatistik |       | Nachname 个          | Vorname | Geschlecht | Geburtsdatum | E-Mail-Adresse | Ort     | Festnetz      | Mobil           | Sportab  |
| 5                   |       | Augsburger          | Benni   | männlich   | 14.03.2001   |                |         |               |                 | Tennis   |
|                     |       | Burtz               | Antoine | männlich   | 05.05.1996   |                |         |               |                 | Tennis   |
|                     |       | Duck                | Daisy   | weiblich   | 25.05.2001   |                |         | 089<br>123456 | 151234569       | Tennis   |
|                     |       | Düsentrieb-<br>Golf | Daniel  | männlich   | 17.07.1974   |                |         |               |                 | Tennis   |
|                     | •     | Fenster             | Hubert  | männlich   | 10.09.1991   |                | München | 089<br>123456 | 0151<br>1234569 | Tennis   |
|                     |       | Fester              | Hans    | weiblich   | 11.11.2001   |                |         |               |                 | Tennis   |
|                     |       | Fippeline           | Nadja   | weiblich   | 19.12.2001   |                |         |               |                 | Tennis   |
|                     |       | Fischer             | Fritz   | männlich   | 11.11.1998   |                |         |               |                 | Tennis   |
|                     |       | Gast                | Michael | männlich   | 15.09.1987   |                |         |               |                 | Aikido   |
|                     |       | Gast                | Sabine  | weiblich   | 05.05.2016   |                |         |               |                 | Tennis   |
|                     |       | Gruber              | Benny   | männlich   | 07.09.1998   |                |         |               |                 | Tennis   |
|                     | <     | Gruber              | bnenn   | männlich   | 14.03.2001   |                |         |               |                 | Tennis   |

#### Bearbeitung oder Kündigung von Mitgliedern

Mit einem Klick auf das Mitglied öffnen sich dessen Mitgliedsdaten. Hier besteht nun die Möglichkeit, die hinterlegten Daten (persönliche Daten) (1) unter "Übersicht" und Spartenzuordnung (2) unter "Mitgliedschaften") zu ändern bzw. hinzuzufügen, sowie die Mitgliedschaft der ausgewählten Person zu kündigen (3) und das Mitglied somit nicht mehr zu melden. In verein360 kündigst man unter "Verbandsmitgliedschaft", in verein360 Manager unter "Vereinsmitgliedschaft" (jeweils 3 Punkte auf der rechten Seite). Das Mitglied fällt nach Kündigung sofort aus der Mitgliederliste (sofern die Bestandserhebung auf Status "Offen" steht).

Die Änderungen an einem Mitglied werden direkt in der Mitgliederliste gespeichert.

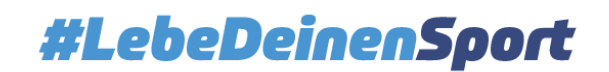

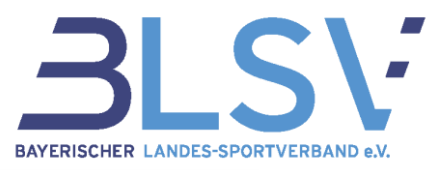

| uptmenü             | Mitglieder                                                                    | ×                                    | Danie                   | l Düsentrieb                    |                                |                                |
|---------------------|-------------------------------------------------------------------------------|--------------------------------------|-------------------------|---------------------------------|--------------------------------|--------------------------------|
|                     | 45 Mitglieder                                                                 |                                      | • nicht regis           | striert                         |                                |                                |
| fiste<br>rstatistik | Vornam × Daniel Düsentrieb                                                    |                                      | ÜBERSICHT               | AITGLIEDSCHAFTEN                |                                |                                |
|                     | Benni     Daniel     ÜBERSICHT     MITGLIEDSCHAFTEN                           |                                      | Persönliche Da          | ten                             |                                | ;                              |
|                     | • Ralf                                                                        |                                      | Titel<br>-              | Vorname<br>Daniel               | Nachname<br>Düsentrieb         | g Persönliche Daten bearbeiten |
|                     | Antoine     Vereinsmitgliedschaft                                             | :                                    | Geschlecht<br>männlich  | Geburtstag<br>17.07.1974        | Familienstand -                | Geburtsname<br>-               |
|                     | Daisy     Mitgliedsnummer     Vereinseintritt     Daniel     -     14.09.2020 | Vereinsaustritt Kündigungsdatum      |                         |                                 |                                |                                |
|                     | Hubert                                                                        |                                      | Kontaktdaten            |                                 |                                | :                              |
|                     | Hans     Nadja 12:     Verbandsmitgliedschaft                                 | i                                    | Pestnetznummer<br>23456 | Mobilfunknummer<br>873049348098 | E Mail Adresse<br>test@mail.de |                                |
|                     | Fritz     Vertragsbeginn     Vertragsbeginn     Vertragssende     14.09.2020  | e Ck Verbandsmitgliedschaft kündigen | 3 sdaten                |                                 |                                |                                |
|                     | Sabine     bnenn                                                              |                                      | Straße + Hausnummer     | PLZ                             |                                | :<br>04                        |
|                     | Benny     Abteilungsmitgliedschaften                                          |                                      | Adresszusøtz<br>-       | Land<br>Deutschland             |                                |                                |
|                     | • Michael                                                                     |                                      |                         |                                 |                                |                                |
|                     | Sportart<br>Einrad                                                            |                                      |                         |                                 |                                |                                |
|                     | Verein<br>Beginn: 14.09.2020                                                  | Verband<br>Beginn: 14.09.2020        |                         |                                 |                                |                                |
|                     | Anna     Kündigungsdatum:                                                     | Ende: -                              |                         |                                 |                                |                                |
|                     | S s John                                                                      |                                      |                         |                                 |                                | D HILFE                        |

#### Manuelles Hinzufügen von neuen Mitgliedern

Sollen einzelne Mitglieder neu angelegt werden, kann dies über die manuelle Eingabemaske vorgenommen werden. Klicke dazu auf "+ Mitglied" ( + MITGLIED ) und füge die notwendigen Daten hinzu.

|                                                            |                                                                                                    |                                                                                                 | Neues Mitglied - Schnellanlage                                                                                                    |
|------------------------------------------------------------|----------------------------------------------------------------------------------------------------|-------------------------------------------------------------------------------------------------|----------------------------------------------------------------------------------------------------|
| Mitglieder                                                 | 45 Mitglieder                                                                                                    |                                                                                                 |                                                                                                    |
| Mitgliederliste                                            | Vorname Nachname 🕇 Geschlecht Geburtsdatu                                                                                                    | m E-Mail-Adresse Ort                                                                            | Fülle bitte alle Felder aus.                                                                                                    |
| -                                                          | Benn     Mitgliedschaften (Abteilung/Sportart)                                                                                                    |                                                                                                 | Weitere Angaben zur Person und zu den Mitgliedschaften kannst du ergänzen, wenn du das Mitglied<br>hinzugefügt hast.                                                                                    |
|                                                            | Dani     Abtelung*                                                                                                    |                                                                                                 |                                                                                                    |
|                                                            | Ralf                                                                                                    |                                                                                                 |                                                                                                    |
|                                                            | Antoi Sportart *     Handball                                                                                                    | ~                                                                                               | Persönliche Daten     Geschiecht*                                                                                                    |
|                                                            | Daisy     SPORTART ZUWEISEN                                                                                                    |                                                                                                 | Geburtstag*                                                                                                    |
|                                                            | • Danie                                                                                                    |                                                                                                 | Vorname* Nachname*                                                                                                    |
|                                                            | • Hube                                                                                                    |                                                                                                 |                                                                                                    |
|                                                            | Hans      Der Betroffene hat Kenntnis davon, dass seine Daten.     Mitelied des RISV an den RISV übermittelt und hei die                                | gemäß der (Satzungs-)Bestimmungen des Vereins<br>sem in der Vereinsdatenbank verarbeitet werden | eins als<br>rden. *                                                                                                    |
| itgliedschaften (Abteilung/                                | Sportart)                                                                                                    |                                                                                                 | Niniindeshaftaa (Abtailuna (Frantza))                                                                                                    |
|                                                            |                                                                                                    |                                                                                                 | Abreilung *                                                                                                    |
| andball                                                    |                                                                                                    |                                                                                                 |                                                                                                    |
| ndball                                                     | Beginn: 05.07.2022                                                                                                    | IZUFÜGEN 💭 HILFE                                                                                | Sportart*                                                                                                    |
| + NEUE ABTEILUNG/SPORTART 2                                | UWEISEN                                                                                                    | gruber@test.de                                                                                  | SPORTART ZUWEISEN                                                                                                    |
|                                                            |                                                                                                    |                                                                                                 |                                                                                                    |
|                                                            |                                                                                                    |                                                                                                 |                                                                                                    |
| Der Betroffene hat Kenntnis<br>Mitglied des BLSV an den BL | davon, dass seine Daten gemäß der (Satzungs-)Bestimmungen des Vereins als<br>V übermittelt und bei diesem in der Vereinsdatenbank verarbeitet werden. * |                                                                                                 | Der Betroffene hat Kenntnis davon, dass seine Daten gemäß der (Satzungs-)Bestimmungen des Verein<br>Mitglied des BLSV an den BLSV (ihermittelt und bei diesem in der Vereinsdatenbank verarbeitet werde |
|                                                            |                                                                                                    |                                                                                                 | mighta des part en den part adennitien and bet dieden in der vereinsdatenbank verarbeitet werde                                                                                                    |
|                                                            |                                                                                                    |                                                                                                 |                                                                                                    |
|                                                            |                                                                                                    |                                                                                                 |                                                                                                    |
|                                                            |                                                                                                    |                                                                                                 |                                                                                                    |

Mit einem Klick auf "Mitglied hinzufügen" ( MITGLIED HINZUFÜGEN ) wird das Mitglied zu dem Mitgliederstamm hinzugefügt. (2)

Hinweis: Das Mitglied kann nur hinzugefügt werden, wenn alle Pflichtfelder ausgefüllt sind. Bitte beachte besonders, dass der Button "Sportart zuweisen" unbedingt angeklickt werden muss. (1)

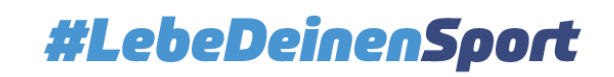

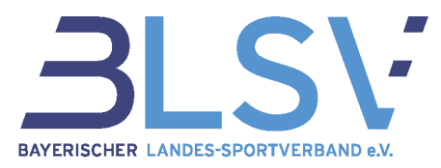

## 2.3. Überprüfung der Mitgliederstatistik

Überprüfe nach der Anpassung der Mitglieder die Statistik auf Richtigkeit unter "Mitgliederstatistik" (1). Bei hoher Auslastung des Systems kann es ein paar Minuten dauern, bis die Änderungen übernommen sind.

| um Hauptmenü      | Mitgliederstatis     | tik vom O                    | 1.01.20            | 025                     |       |                           |               |                           |             |                           |            |                           |      |                                      |                         |       |
|-------------------|----------------------|------------------------------|--------------------|-------------------------|-------|---------------------------|---------------|---------------------------|-------------|---------------------------|------------|---------------------------|------|--------------------------------------|-------------------------|-------|
| glieder           | oderanzal            | nl nach Spo                  | ortart             |                         |       |                           |               |                           |             |                           |            |                           |      |                                      |                         |       |
| Igliederstatistik | lasse                | Grupp<br>Kinder<br>bis 5 Jah | <b>pe I</b><br>ire | Grupp<br>Kinder<br>6-13 | oe II | Grup<br>Jugendli<br>14-17 | oe III<br>che | Grupp<br>Erwachs<br>18-26 | e IV<br>ene | Grupp<br>Erwachs<br>27-40 | e V<br>ene | Grupp<br>Erwachs<br>41-60 | e VI | <b>Grupp</b><br>Erwachs<br>ab 61 Jal | De VII<br>liene<br>hren | Summe |
|                   |                      | m                            | w                  | m                       | w     | m                         | w             | m                         | w           | m                         | w          | m                         | w    | m                                    | w                       |       |
|                   | Aikido<br>Aikido     | 0                            | 0                  | 0                       | 1     | 0                         | 0             | 0                         | 0           | 0                         | 0          | 0                         | 0    | 0                                    | 0                       | 1     |
|                   | Handball<br>Handball | 0                            | 0                  | 0                       | 0     | 0                         | 0             | 0                         | 0           | 0                         | 1          | 0                         | 0    | 0                                    | 0                       | 1     |
|                   | Karate               | 0                            | 0                  | 0                       | 1     | 0                         | 0             | 0                         | 0           | 0                         | 0          | 0                         | 0    | 0                                    | 0                       | 1     |

## 3. Überprüfung und Aktualisierung der Vereinsdaten

Mit einem Klick auf "Vereinsmanagement" (1)  $\rightarrow$  "Stammdaten" (2) gelangt man zu den aktuellen Vereinsstammdaten. Hier können die einzelnen Vereinsdaten aufgerufen, geprüft und ggf. aktualisiert werden.

| Maxi Mustermann                  | Spielteia                                                  |                                                                                     |                                                             |                                                                                      |
|----------------------------------|------------------------------------------------------------|-------------------------------------------------------------------------------------|-------------------------------------------------------------|--------------------------------------------------------------------------------------|
| Spielfeld<br>Mitglieder >        | Erweitere dein Spielfeld!                                  | Upload Seepferdchen                                                                 | Dokumente                                                   | ARAG Sportversicherung                                                               |
| Verband ><br>Vereinsmanagement > | 1 sssionalisiere dein<br>Ismanagement mit<br>n360 Manager. | Hier kannst du den Antrag<br>als Excel-Datei hochladen                              | Info-Unterlagen und<br>Dokumente für deine<br>Vereinsarbeit | Alle Informationen finden,<br>wertvolle Services nutzen<br>und Schäden online melden |
| - Zum Hauntmanü                  | Stammdaten                                                 | De 1                                                                                |                                                             |                                                                                      |
| e                                | TS<br>Vereinsname<br>TSV Muste<br>TSV Muste                | TSV Muster Name geändert e.V.<br>VEREINSLOGO AUSWÄHLEN<br>ang<br>Name geändert e.V. |                                                             |                                                                                      |
|                                  | 72396<br>Vereinsregis<br>Ist Ihr Verein                    | ter<br>im Vereinsregister eingetragen?*                                             | am                                                          |                                                                                      |
|                                  |                                                            |                                                                                     |                                                             |                                                                                      |

Sobald die Stammdaten aktualisiert wurden, klicke auf "Struktur" (1). Hier werden nun die aktuell hinterlegten Funktionäre angezeigt.

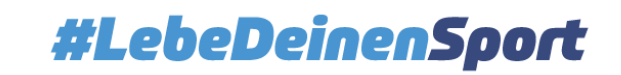

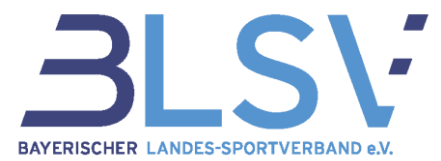

Durch Klick auf die drei Punkte (2) können bei der ausgewählten Funktion die gewünschten Änderungen vorgenommen, sowie außerdem weitere Funktionäre zu verein360 eingeladen werden (vgl. auch <u>Kurz-leitfaden verein360 – Besetzung von Ämtern und deren Rollen und Rechte</u>).

| ← Zum Hauptmenü   | Struktur                           |                              |
|-------------------|------------------------------------|------------------------------|
| Vereinsmanagement | HAUPTVEREIN ABTEILUNGEN            |                              |
| Stammdaten        | Gruppen                            |                              |
| Struktur          | Mitarbeiter                        | :                            |
|                   | Ansprechpartner 1 Bau              | Hans Test 💽 🚦                |
|                   | Ansprechpartner 2 Bau              | PERSON ZUWEISEN              |
|                   | Geschäftsführer 1                  | Max Mustermann 💿 🗄 🔰 💙       |
|                   | Geschäftsführer 2                  | Person editieren             |
|                   | Mitarbeiter 1 Mitgliederverwaltung | Einladungslink verschicken   |
|                   | Mitarbeiter 2 Mitgliederverwaltung | Zuständigkeit entziehen      |
|                   | Vorstand                           | Funktion aus Gruppe entferen |
|                   | 1. Vorsitz                         | Maxi Mustermann 🕘 🚦          |
|                   | 2. Vorsitz                         | Susi Musterfrau 🕘 🚦          |
|                   | Ehrenamtsbeauftragter              | PERSON ZUWEISEN 🕘 🗄          |

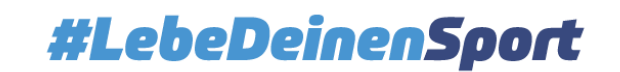

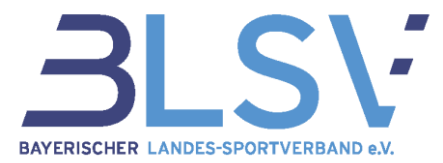

Wenn Mitglieder in einer neuen Sparte bzw. Abteilung gemeldet werden sollen, muss diese vor dem Upload der Mitglieder zunächst angelegt werden. Klicke dazu in der Ansicht "Struktur" auf den Reiter "Abteilungen" (1). Unter "Abteilung hinzufügen" (2) kann nun eine neue Sparte angelegt werden.

| um Hauptmenü Stru  | uktur                                  |                                       |                |
|--------------------|----------------------------------------|---------------------------------------|----------------|
| reinsmanagement    | AUPTVEREIN ABTEILUNGEN                 |                                       |                |
| ammdaten<br>ruktur | 1 American Football                    | :                                     |                |
| ← Zum Hauptmenü    | > 1 Leichtathletik                     |                                       |                |
| Vereinsmanagement  | > 1 Ringen                             |                                       | :              |
| Stammdaten         | > 1 Ski                                |                                       | :              |
| Struktur           | > 1 Sonstiges                          |                                       | :              |
|                    | > 1 Squash                             |                                       | :              |
|                    | > 1 Tanzsport                          |                                       | :              |
|                    | > 1 Tennis                             |                                       | :              |
|                    | > 1 Tischtennis                        |                                       | :              |
|                    | > 1 Triathlon                          |                                       | :              |
|                    | > 1 Turnen                             |                                       | :              |
|                    | > 1 Turnen_1<br>+ ABTEILUNG HINZUFÜGEN |                                       | :              |
|                    | D 2020 tuesday.sport IT-Service GmbH   | Ein Service von 🔗 <b>BLSV digital</b> | Datenschutz in |

Wähle im nächsten Schritt auf dem Spielfeld "Verband" (1) und kontrolliere bzw. aktualisiere die Angaben unter "Ehrenamtsversicherung" und "Mitgliedsbeitrag" (2).

|                        | Erweitere dein Spielfeld!<br>Professionalisiere dein<br>Vereinsmanagement mit<br>verein360 Manager. | Upload Seepferdchen<br>Hier kannst du den Antrag<br>als Excel-Datei hochladen | Dokumente<br>Info-Unterlagen und<br>Dokumente für deine<br>Vereinsarbeit | ARAG Sportversicherung<br>Alle Informationen finden,<br>wertvolle Services nutzen<br>und Schäden online melden |
|------------------------|----------------------------------------------------------------------------------------------------|-------------------------------------------------------------------------------|--------------------------------------------------------------------------|----------------------------------------------------------------------------------------------------|
| ← Zum Hauptmenü        | Beiträge                                                                                            |                                                                               |                                                                          |                                                                                                    |
| Verband                | ALLGEMEIN                                                                                           |                                                                               |                                                                          |                                                                                                    |
| Bestandserhebung       |                                                                                                    | Kinder<br>0 bis 13 Jahre                                                      | Jugendliche<br>14 bis 17 Jahre                                           | Erwachsene<br>Ab 18                                                                                            |
| Vereinspauschale       | Grundbeitrag                                                                                        |                                                                               |                                                                          |                                                                                                    |
| Nachmeldungen          | Mitgliedsbeitrag zum<br>Verein                                                                      | 12,00 €                                                                       | 25,0                                                                     | 00 € 50,0                                                                                                    |
| bayernsport-Abo        | Jährlich                                                                                            |                                                                               |                                                                          |                                                                                                    |
| ARAG Sportversicherung |                                                                                                    |                                                                               |                                                                          |                                                                                                    |
| Ehrenamtsversicherung  |                                                                                                    |                                                                               |                                                                          |                                                                                                    |
| Mitgliedsbeitrag       |                                                                                                    |                                                                               |                                                                          |                                                                                                    |
| Sportstättenbau        |                                                                                                    |                                                                               |                                                                          |                                                                                                    |
| Dokumente              |                                                                                                    |                                                                               |                                                                          |                                                                                                    |
| Bankverbindung zum LSB |                                                                                                    |                                                                               |                                                                          |                                                                                                    |
|                        |                                                                                                    |                                                                               |                                                                          |                                                                                                    |
|                        |                                                                                                    |                                                                               |                                                                          |                                                                                                    |
|                        |                                                                                                    |                                                                               |                                                                          |                                                                                                    |

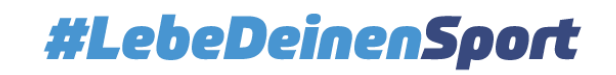

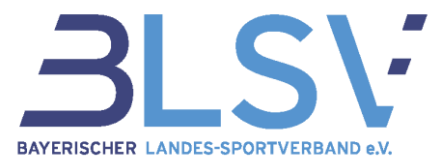

## 4. Finale Kontrolle der Daten und Abgabe der Bestandserhebung

Nun kommen wir zum letzten Schritt, der finalen Kontrolle und Abgabe der Bestandserhebung. Klicke dazu bitte auf "Verband" und im Anschluss auf den Punkt "Bestandserhebung" (1). Nun erscheint folgende Anzeige.

| Zum Hauptmenü                                                                       | Bestandserhebung |                                                             |                                                                                            |                                                                                                    |                                                                                        |                                               |             |           |              |                                                                                                    |
|-------------------------------------------------------------------------------------|------------------|-------------------------------------------------------------|--------------------------------------------------------------------------------------------|----------------------------------------------------------------------------------------------------|----------------------------------------------------------------------------------------|-----------------------------------------------|-------------|-----------|--------------|----------------------------------------------------------------------------------------------------|
| Verband<br>Bestandserhebung<br>Vereinspauschale                                     |                  | Besta                                                       | ndserhe                                                                                    | ebung                                                                                                    |                                                                                        |                                               |             |           |              |                                                                                                    |
| Nachmeldungen<br>bayernsport-Abo<br>ARAG Sportversicherung<br>Ehrenamtsversicherung |                  | Hinweis<br>Status "F<br>bereit zu<br>Status "E<br>Status "C | : Zum Öffnen e<br>iertig" - Die Abg<br>im Download.<br>ingereicht" - D<br>Offen" - Es wurd | iner Bestandserhebung k<br>Jabe der Bestandserhebur<br>ie Bestandsmeldung wird<br>Ie noch keine Bestandserl | licke auf die jeweilij<br>ng ist abgeschlosse<br>gerade an den BLS<br>hebung abgegeben | ge Zeile.<br>n. Das PDF ist<br>V übermittelt. |             |           |              |                                                                                                    |
| Mitgliedsbeitrag<br>Sportstättenbau                                                 |                  | Jahr                                                        | Status                                                                                     | Eingereicht am                                                                                              | Sparten                                                                                | Mitglieder                                    |             |           |              |                                                                                                    |
| Dokumente                                                                           |                  | 2025                                                        | <ul> <li>Offen</li> </ul>                                                                  | -                                                                                                    | 13                                                                                     | 61                                            | <b>(</b> 2) |           |              |                                                                                                    |
| Bankverbindung zum LSB                                                              |                  | 2024                                                        | • Fertig                                                                                   | 01.01.2024                                                                                                  | 10                                                                                     | 15                                            |             |           |              |                                                                                                    |
|                                                                                     |                  | MEHR BES                                                    | TANDSERHEBUN                                                                               | EN ANZEIGEN                                                                                                 |                                                                                        |                                               |             |           |              |                                                                                                    |
| ← Bestandserhebung                                                                  |                  |                                                             |                                                                                            | 2025                                                                                                    |                                                                                        |                                               | (2)         |           |              |                                                                                                    |
| v Vereinsdaten                                                                      |                  |                                                             |                                                                                            |                                                                                                    |                                                                                        |                                               |             | 🗸 Angaber | n in Ordnung |                                                                                                    |
| Vereinsadressen                                                                     |                  |                                                             |                                                                                            |                                                                                                    |                                                                                        |                                               |             | 🗸 Angaber | n in Ordnung |                                                                                                    |
| 🗸 Gemeinnützigkeit                                                                  |                  |                                                             |                                                                                            |                                                                                                    |                                                                                        |                                               |             | 🗸 Angaber | n in Ordnung | E                                                                                                    |
| - Bankverbindung                                                                    |                  |                                                             |                                                                                            |                                                                                                    |                                                                                        |                                               |             |           |              | Bitte prüfe all Deine Daten av                                                                           |
| v Funktionäre                                                                       |                  |                                                             |                                                                                            |                                                                                                    |                                                                                        |                                               |             | 🗸 Angaber | n in Ordnung | Aktualität! Die Anzeige "Angab<br>Ordnung" zeigt lediglich an. das<br>Felder richtig ausgefüllt sind. Ob |
| U bayernsport-Abo                                                                   |                  |                                                             |                                                                                            |                                                                                                    |                                                                                        |                                               |             | 🗸 Angaber | n in Ordnung | nicht prüfen. Daher bitte vor Abg<br>der BE die Aktualität der angezei<br>Daten überprüfen!              |
| ^ Ehrenamtsversicheru                                                               | ngen             |                                                             |                                                                                            |                                                                                                    |                                                                                        |                                               |             | 🗸 Angaber | n in Ordnung |                                                                                                    |
| Amtsbezeichnung                                                                     |                  |                                                             |                                                                                            |                                                                                                    |                                                                                        | Angelegt                                      |             |           |              |                                                                                                    |
| 1. Vorsitz                                                                          |                  |                                                             |                                                                                            |                                                                                                    |                                                                                        | 13.01.202                                     | 21          |           |              |                                                                                                    |
| 2. Vorsitz                                                                          |                  |                                                             |                                                                                            |                                                                                                    |                                                                                        | 25.01.202                                     | 21          |           |              |                                                                                                    |
| C BEARBEITEN                                                                        |                  |                                                             |                                                                                            |                                                                                                    |                                                                                        |                                               |             |           |              | Ich bestätige die Vollständigkei<br>gespeicherten Daten                                                  |
|                                                                                     |                  |                                                             |                                                                                            |                                                                                                    |                                                                                        |                                               |             |           |              |                                                                                                    |

Klicke nun direkt auf die "offene" Bestandserhebung für das Jahr 2025 (2). Es öffnet sich nun die Zusammenfassung. Hier kann eingesehen werden, ob alle Angaben in Ordnung sind, oder ob noch fehlerhafte Daten vorliegen (3). Mit Klick auf den entsprechenden Punkt können nochmal die dort hinterlegten Daten aufgerufen werden (4). Sind alle Daten in Ordnung, muss noch der Haken auf der rechten Seite gesetzt werden. Zuletzt muss die Bestandserhebung noch final mit Klick auf "Einreichen" (5) übertragen werden.

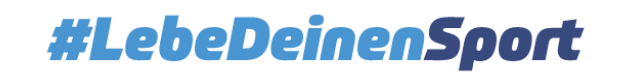

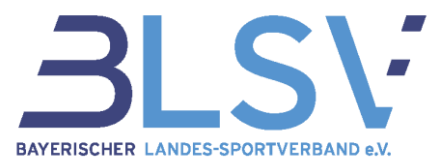

## 5. Mitgliederstatistik und Antragsformular für die Vereinspauschale

Ist die Bestandserhebung abgeschlossen, ändert sich der Status von "Offen" auf "Fertig" (1) und mit Klick auf die abgegebene Bestandserhebung kann die dazugehörige PDF-Datei zum Abspeichern oder Drucken geöffnet werden (2). Auf der letzten Seite des Dokuments befindet sich die Mitgliederstatistik.

| band                                                                                                    |                                                                             |                                                         |                                                                                                 |                                                                                                    |                                                                                       |                                                     |                                                                                                    |                                                    |                                                                   |
|----------------------------------------------------------------------------------------------------|-----------------------------------------------------------------------------|---------------------------------------------------------|-------------------------------------------------------------------------------------------------|----------------------------------------------------------------------------------------------------|---------------------------------------------------------------------------------------|-----------------------------------------------------|----------------------------------------------------------------------------------------------------|----------------------------------------------------|-------------------------------------------------------------------|
| tandserhebung<br>einspauschale                                                                                                    |                                                                             | Besto                                                   | andserhe                                                                                        | ebung                                                                                                    |                                                                                       |                                                     |                                                                                                    |                                                    |                                                                   |
| chmeldungen<br>vernsport-Abo<br>AG Sportversicherung<br>enamtsversicherung                                                                                                    |                                                                             | Hinweis<br>Status =<br>bereit z<br>Status =<br>Status = | s: Zum Öffnen e<br>Fertig" - Die Abg<br>um Download.<br>'Eingereicht" - Di<br>'Offen" - Es wurd | einer Bestandserhebung k<br>gabe der Bestandserhebu<br>ie Bestandsmeldung wird<br>de noch keine Bestandser | dicke auf die jeweili<br>ng ist abgeschlosse<br>gerade an den BLS<br>hebung abgegeber | ge Zeile.<br>n. Das PDF ist<br>V übermittelt.<br>I. |                                                                                                    |                                                    |                                                                   |
| gliedsbeitrag<br>rtstättenbau                                                                                                    |                                                                             | Jahr                                                    | Status                                                                                          | Eingereicht am                                                                                             | Sparten                                                                               | Mitglieder                                          |                                                                                                    |                                                    |                                                                   |
| umente                                                                                                    |                                                                             | 202 1                                                   | • Fertig                                                                                        | 01.01.2025                                                                                                 | 13                                                                                    | 61                                                  |                                                                                                    |                                                    |                                                                   |
| kverbindung zum LSB                                                                                                    |                                                                             | 2024                                                    | <ul> <li>Fertig</li> </ul>                                                                      | 01.01.2024                                                                                                 | 10                                                                                    | 15                                                  |                                                                                                    |                                                    |                                                                   |
|                                                                                                    |                                                                             | MEHR BE                                                 | STANDSERHEBUN                                                                                   | GEN ANZEIGEN                                                                                               |                                                                                       |                                                     |                                                                                                    |                                                    |                                                                   |
| ← Bestandserhebur                                                                                                    | lg                                                                          |                                                         |                                                                                                 | 2025                                                                                                    |                                                                                       |                                                     |                                                                                                    |                                                    |                                                                   |
| ← Bestandserhebur                                                                                                    | ıg                                                                          |                                                         |                                                                                                 | 2025                                                                                                    |                                                                                       |                                                     |                                                                                                    | _                                                  |                                                                   |
| ← Bestandserhebur                                                                                                    | ng<br>ebung wurde am <b>01.01.2025</b> beim BLS                             | SV eingereicht. Es könn                                 | nen keine Änd                                                                                   | 2025<br>Ierungen mehr vorgeno                                                                              | mmen werden.                                                                          |                                                     |                                                                                                    |                                                    |                                                                   |
| ← Bestandserhebur<br>Diese Bestandserhe<br>~ Vereinsdaten                                                                                                    | ng<br>ebung wurde am <b>01.01.2025</b> beim BLS                             | SV eingereicht. Es könn                                 | nen keine Änd                                                                                   | 2025<br>erungen mehr vorgeno                                                                               | immen werden.                                                                         |                                                     | √ Angaben in Ore                                                                                                    | dnung                                              | 2                                                                 |
| Eestandserhebur Diese Bestandserhe Vereinsdoten Vereinsdotese                                                                                                    | ng<br>ebung wurde am <b>01.01.2025</b> beim BLS<br>en                       | SV eingereicht. Es könn                                 | nen keine Änd                                                                                   | 2025<br>erungen mehr vorgenc                                                                               | mmen werden.                                                                          |                                                     | ✓ Angelsen in Ore                                                                                                    | dnung                                              | 2                                                                 |
| <ul> <li>Bestandserhebur</li> <li>Diese Bestandserhe</li> <li>Vereinsdaten</li> <li>Vereinsdatess</li> <li>Gemeinnützigk</li> </ul>                                                                                                    | 18<br>ebung wurde am 01.01.2025 beim BLS<br>en<br>keit                      | SV eingereicht. Es könn                                 | nen keine Änd                                                                                   | 2025<br>erungen mehr vorgenc                                                                               | mmen werden.                                                                          |                                                     | ✓ Angaben in Ora<br>✓ Angaben in Ora<br>✓ Angaben in Ora                                                                               | dnung<br>dnung<br>dnung                            | 2                                                                 |
| <ul> <li>Bestandserhebur</li> <li>Diese Bestandserhe</li> <li>Vereinsdaten</li> <li>Vereinsdates</li> <li>Gemeinnützigk</li> <li>Bankverbindut</li> </ul>                                                                                            | 1g<br>ebung wurde am 01.01.2025 beim BLS<br>en<br>ng                        | SV eingereicht. Es könn                                 | nen keine Änd                                                                                   | 2025<br>erungen mehr vorgenc                                                                               | nnmmen werden.                                                                        |                                                     | ✓ Angaben in Ore<br>✓ Angaben in Ore<br>✓ Angaben in Ore                                                                               | dnung<br>dnung<br>dnung                            | 2<br>E<br>Das PDF kann nun herunterge<br>werden.                  |
| <ul> <li>Bestandserhebur</li> <li>Diese Bestandserhe</li> <li>Vereinsdaten</li> <li>Vereinsdaten</li> <li>Gemeinnützigi</li> <li>Bankverbindur</li> <li>Funktionäre</li> </ul>                                                                       | ig<br>ebung wurde am 01.01.2025 beim BLS<br>en<br>ng                        | SV eingereicht. Es könn                                 | nen keine Änd                                                                                   | 2025<br>erungen mehr vorgenc                                                                               | mmen werden.                                                                          |                                                     | ✓ Angeben in Ore<br>✓ Angeben in Ore<br>✓ Angeben in Ore                                                                               | dnung<br>dnung<br>dnung<br>dnung                   | 2<br>E<br>Das PDF kann nun herunterge<br>werden.<br>HERUNTERLADEN |
| <ul> <li>Eestandserhebur</li> <li>Diese Bestandserhebur</li> <li>Vereinsdaten</li> <li>Vereinsdatess</li> <li>Gemeinnützigi</li> <li>Bankverbindur</li> <li>Funktionäre</li> <li>bayernsport-A</li> </ul>                                            | ig<br>ebung wurde am 01.01.2025 beim BLS<br>en<br>keit<br>ng                | SV eingereicht. Es könn                                 | nen keine Änd                                                                                   | 2025<br>erungen mehr vorgenc                                                                               | mmen werden.                                                                          |                                                     | Angeben in Orc Angeben in Orc Angeben in Orc Angeben in Orc Angeben in Orc Angeben in Orc Angeben in Orc                               | dnung<br>dnung<br>dnung<br>dnung                   | 2<br>E<br>Das PDF kann nun herumterge<br>werden.<br>HERUNTERLADEN |
| <ul> <li>Eestandserhebur</li> <li>Diese Bestandserhebur</li> <li>Vereinsdaten</li> <li>Vereinsdaten</li> <li>Vereinsdaten</li> <li>Gemeinnützigi</li> <li>Bankverbindur</li> <li>Funktionäre</li> <li>bayernsport-A</li> <li>Ehrenamtaver</li> </ul> | rg<br>ebung wurde am 01.01.2025 beim BLS<br>en<br>ceit<br>ceit<br>ng<br>sbo | SV eingereicht. Es könr                                 | nen keine Änd                                                                                   | 2025<br>erungen mehr vorgene                                                                               | mmen werden.                                                                          |                                                     | Angeben in Orc Angeben in Orc Angeben in Orc Angeben in Orc Angeben in Orc Angeben in Orc Angeben in Orc Angeben in Orc Angeben in Orc | dnung<br>dnung<br>dnung<br>dnung<br>dnung<br>dnung | 2<br>E<br>Das PDF kann nun herunterge<br>werden.<br>HERUNTERLADEN |

Unter dem Menüpunkt "Verband" kann mit Klick auf "Vereinspauschale" (1) das bereits (mit in der Bestandserhebung gemachten Angaben) vorausgefüllte Formular zur Beantragung der Vereinspauschale abgerufen werden (2). Dieses kann mit weiteren Angaben ergänzen und bis spätestens 01.03.2025 bei der zuständigen Kreisverwaltungsbehörde des Vereins eingereicht werden, um Fördermittel zu beantragen.

| Cum Hauptmenü Vereinspat                        | ischale                                                                                                    |                                                                                                    |
|-------------------------------------------------|----------------------------------------------------------------------------------------------------|----------------------------------------------------------------------------------------------------|
| Verband<br>Bestandserhebung<br>Vereinspauschale | Vereinspauschale                                                                                                    |                                                                                                    |
| Nachmeldungen<br>bayernsport-Abo                | Hinweis: Das Dokument zur Beantragung der Ve<br>sobald du die Bestandsmeldung abgegeben has                                                                                                    | ereinspauschale ist abrufbar,<br>it.                                                                                                    |
| ARAG Sportversicherung<br>Ehrenamtsversicherung | Für die Beantragung der Vereinspauschale ist es Vo<br>Bestandsmeldung abgegeben hast! Im Dokument s<br>automatisch vorausgefüllt, die du uns im Rahmen r                                                                                                    | oraussetzung, dass du die<br>selbst werden dann alle Daten<br>der Bestandsmeldung                                                                                |
| Mitgliedsbeitrag<br>Sportstättenbau             | mitgegeben hast (u.a. die Mitgliederzahlen). Die Fel<br>nicht über das System erfassen, müssen von dir no<br>beachte außerdem die <b>Antragsfrist 01.03.</b>                                                                                                    | lder, die wir momentan noch<br>sch ausgefüllt werden. Bitte                                                                                                    |
| Dokumente<br>Bankverbindung zum LSB             | Das Antragsformular zur Vereinspauschale inklusiv<br>muss bis spätestens 01.03. bei der zuständigen Kre<br>vorliegen. Später eingehende Antrage können dort<br>werden. Bei dem genannten Termin handelt es sid<br>Ausschlussfrist. Die Auszahlung der Vereinspausch<br>direkt über die Kreisverwaltungsbehörde. Einen ge<br>Auszahlung können wir leider nicht nennen. | ve der notwendigen Anlagen<br>eisverwaltungsbehörde<br>nicht mehr berücksichtigt<br>h um eine sogenannte<br>aliae erfolgt dann ebenfalls<br>inauen Zeitpunkt zur |
|                                                 | Jahr Status                                                                                                    | Download                                                                                                    |
|                                                 | 2025 • Abrufbar                                                                                                    | ٹ ( ک                                                                                                    |
| ٢                                               | 2024 • Für dieses Jahr nicht verfügbar.                                                                                                    | <u>.</u>                                                                                                    |

GF Service & Beratung – Ressort Service-Center Kontakt: <u>service@blsv.de</u>

# #LebeDeinenSport